# **LDAP Settings**

In addition to the internal user management, existing corporate LDAP directories can be integrated in iDNA Applications.

This article explains how to configure the integration with an Active Directory and Domino LDAP.

A Please note that the default iDNA Applications user accounts (e.g. Config) remain active and are valid parallel to all LDAP objects.

## Active Directory

• Click on Settings - LDAP Settings

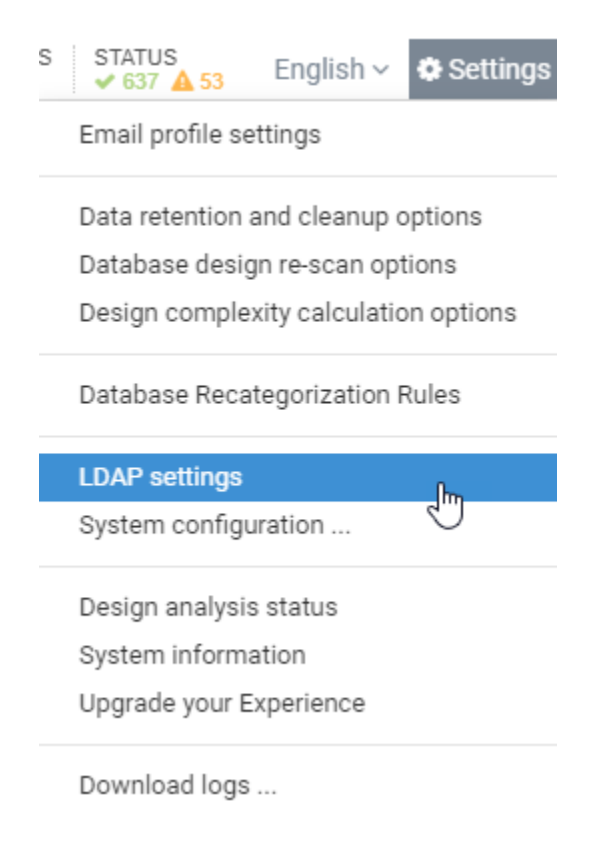

LDAP Settings

| 🏠 LDAP settings  |                                                    |                                           |                                               |                                         |  |  |
|------------------|----------------------------------------------------|-------------------------------------------|-----------------------------------------------|-----------------------------------------|--|--|
| Active           | Disable or enable login with LDA                   | р                                         |                                               |                                         |  |  |
| LDAP Security    | 🔿 unsecure 💿 secure                                |                                           |                                               |                                         |  |  |
| LDAP host        | Idap.acme.com                                      |                                           | 1                                             |                                         |  |  |
|                  | Your LDAP Server hostname e.g.                     | ldap.acme.com                             | _                                             |                                         |  |  |
| LDAP port        | 636<br>Server port, usually 389 or 636 if<br>used. | SSL is                                    |                                               |                                         |  |  |
| Bind DN          | CN=_bindusername,OU=Funct                          | ional,OU=Users,OU=acme,DC=acme,DC=lo      | ocal                                          |                                         |  |  |
|                  | The user who is allowed to searc                   | ch the base DN. e.g. CN=_username_OU=Fu   | Functional                                    |                                         |  |  |
| Bind DN Password | ••••••                                             |                                           |                                               |                                         |  |  |
|                  | The password of the user who is                    | mentioned in the Bind DN                  |                                               |                                         |  |  |
| User Search Base | OU=acme,DC=local                                   |                                           |                                               |                                         |  |  |
|                  | The base DN from which to sear                     | ch for the provided username. e.g. O=acme | e or OU=acme                                  |                                         |  |  |
| User Filter      | r sAMAccountName={{username}}                      |                                           |                                               |                                         |  |  |
|                  | User lookup filter. e.g. (cn={{use                 | rname}}) or (sAMAccountName={{usernam     | ne}}) for AD. The placeholder {{username}} wi | ill be replaced by the user supplied lo |  |  |
| Role Mapping     | Administrator                                      | Office365Admins                           |                                               |                                         |  |  |
|                  | User                                               | OfficeExpertUsers                         |                                               |                                         |  |  |
|                  | Map Idap User Groups to at leas                    | t ONE panagenda user-role (comma separa   | ated list)                                    |                                         |  |  |
|                  |                                                    |                                           |                                               | E Test Settings                         |  |  |
|                  |                                                    |                                           |                                               |                                         |  |  |

LDAP security: Select unsecure (Idap://) or secure (Idaps://), depending on your environment

LDAP host: Enter the directory URL

LDAP port: Type in the server port

Bind DN: Enter the canonical name of the bind user

Example: CN=\_bindusername,OU=Functional,OU=Users,OU=acme,DC=local

IMPORTANT: The binduser has to see at least one of the following member attributes: memberOf, isMember, member

Bind DN Password: Enter the password of the bind user account

User Search Base: Enter the Search Base where the User Objects are located

User Filter: For Active Directory please enter the following string:

sAMAccountName={{username}}

Role Mapping (Administrators - Monitoring- Viewer)

Assign an AD Group to the respective role

Example: Office365Admins is an AD group with certain members (all these members would gain administrator access to iDNA Applications)

#### IMPORTANT:

- If a user is member of an Administrator group and Viewer group, then the User gets the higher permission Administrator
- If a user which is NOT member of any assigned group, tries to login, the user will not be able to login.

### Domino LDAP

LDAP Settings

| LDAP settings    |                                                                                                    |                                                    |     |                 |   |  |
|------------------|----------------------------------------------------------------------------------------------------|----------------------------------------------------|-----|-----------------|---|--|
| Active           | Disable or enable login with LDA                                                                                                    | p                                                  |     |                 |   |  |
| LDAP Security    | 🔿 unsecure 💿 secure                                                                                                    |                                                    |     |                 |   |  |
| LDAP host        | ldap.acme.com                                                                                                    | Å                                                  |     |                 |   |  |
|                  | Your LDAP Server hostname e.g                                                                                                    | ldap.acme.com                                      |     |                 |   |  |
| LDAP port        | 636<br>Server port, usually 389 or 636 if<br>used.                                                                                                    | SSL is                                             |     |                 |   |  |
| Bind DN          | CN=_bindusername,O=acme                                                                                                    |                                                    |     |                 |   |  |
|                  | The user who is allowed to searc                                                                                                    | h the base DN. e.g. CN=_username_,OU=Functional    |     |                 |   |  |
| Bind DN Password |                                                                                                    |                                                    |     |                 |   |  |
|                  | The password of the user who is                                                                                                    | mentioned in the Bind DN                           |     |                 |   |  |
| User Search Base | 0=acme                                                                                                    |                                                    |     |                 |   |  |
|                  | The base DN from which to sear                                                                                                    | ch for the provided username. e.g. O=acme or OU=ac | cme |                 |   |  |
| Lines Ciltor     | an-((ucarnome))                                                                                                    |                                                    |     |                 |   |  |
| Oser Filter      | cn={(username)}<br>User lookup filter, e.g. (cn={{username}}) or (sAMAccountName={{username}}) for AD. The placeholder {{username}} will be replaced by the user supplied log |                                                    |     |                 |   |  |
|                  |                                                                                                    |                                                    |     |                 | 5 |  |
| Role Mapping     | Administrator                                                                                                    | DominoAdmins                                       |     |                 |   |  |
|                  | User                                                                                                    | OfficeExpertUsers                                  |     |                 |   |  |
|                  | Map Idap User Groups to at leas                                                                                                    | ONE panagenda user-role (comma separated list)     |     |                 |   |  |
|                  |                                                                                                    |                                                    |     | ■ Test Settings | 8 |  |
|                  |                                                                                                    |                                                    |     | E rest settings |   |  |
|                  |                                                                                                    |                                                    |     |                 |   |  |

LDAP security: Select unsecure (Idap://) or secure (Idaps://), depending on your environment

LDAP host: Enter the directory URL

LDAP port: Type in the server port

Bind DN: Enter the canonical name of the bind user

Example: CN=\_bindusername,OU=Functional,OU=Users,OU=acme,DC=acme,DC=local

IMPORTANT: The bind user has to see the attribute: dominoaccessgroups

Bind DN Password: Enter the password of the bind user account

User Search Base: Enter the Search Base where the user objects are located

User Filter: for Domino LDAP please enter the following string:

cn={{username}}

Role Mapping (Administrators - Monitoring- Viewer)

Assign a Domino group to the respective role

Example: DominoAdmins is a Domino group with certain members (all these members would gain administrator access to iDNA Applications)

#### **IMPORTANT**:

• If a user is member of an Administrator group and Viewer group, then the User gets the higher permission Administrator

• If a user which is NOT member of any assigned group, tries to login, the user will not be able to login.